## **Adding Preconference Sessions to Your Registration**

BIOETHICS + HUMANITIES ASBH 27 ANNUAL CONFERENCE PORTLAND, OREGON

1. From your profile, click "Purchases."

| ☆ Home > ≗ My Profile ★ Overview  Account | t R Purchases          |                                       |       |
|-------------------------------------------|------------------------|---------------------------------------|-------|
| bbe                                       | #0000                  | Pay Open Balances No Open Balances    | 3     |
|                                           | Cunited States Ede     | Membership                            |       |
| E Add Image                               |                        | MEMBERSHIP - AN<br>EXPIRES: 1/31/2080 | INUAL |
| Last<br>Login                             | MEMBER SINCE 1/3//1998 |                                       |       |

2. Click "View" on your conference registration purchase.

| 용 Home > 盒 My Profile |                      |           |                             |                             |        |         |                  |     |      |  |
|-----------------------|----------------------|-----------|-----------------------------|-----------------------------|--------|---------|------------------|-----|------|--|
| _                     | 🛧 Overview 🔀 Account | Truchases |                             |                             |        |         |                  |     |      |  |
| ٦                     | Recent Orders        |           | 1 [1 to 1 out of 1 records] |                             |        |         |                  |     |      |  |
| 8                     | Recent Invoices      | 15        |                             |                             |        |         |                  |     |      |  |
| 10                    | Recent Payments      |           | Number                      | Main Item                   | Total  | Balance | Created On       | PDF | View |  |
| H                     | Memberships          |           |                             | ASBH 27th Annual Conference | \$0.00 | \$0.00  | 5/1/2025 1:30 PM |     | View |  |
| 2                     | Events               |           |                             |                             |        |         |                  |     |      |  |
| 8                     | Publications         |           | 1                           |                             |        |         |                  |     |      |  |
|                       | Certifications       |           |                             |                             |        |         |                  |     |      |  |

3. Click "View" on the order receipt.

| BIOETHICS + HUMANITIES<br>PO Box 83019, Chicago, IL 60680-1019<br>J 47 375 4745<br>S info@asbh.org |                              |               |        |           |  |  |
|----------------------------------------------------------------------------------------------------|------------------------------|---------------|--------|-----------|--|--|
| Customer: Billi                                                                                    | ng.                          |               |        |           |  |  |
| Line Items       1     [1 to 1 out of 1 records]                                                   |                              |               |        |           |  |  |
| Item                                                                                               | Item Price                   | Charge Amount | Total  | Purch Sie |  |  |
| ASBH 27th Annual Conference<br>Event Purchased For:                                                | \$0.00 (ASBH 2025 Full Comp) | \$0.00        | \$0.00 | Vev       |  |  |
| 1                                                                                                  |                              |               |        |           |  |  |

## 4. Click "Add Guest/Session" on the order page.

BIOFTHICS

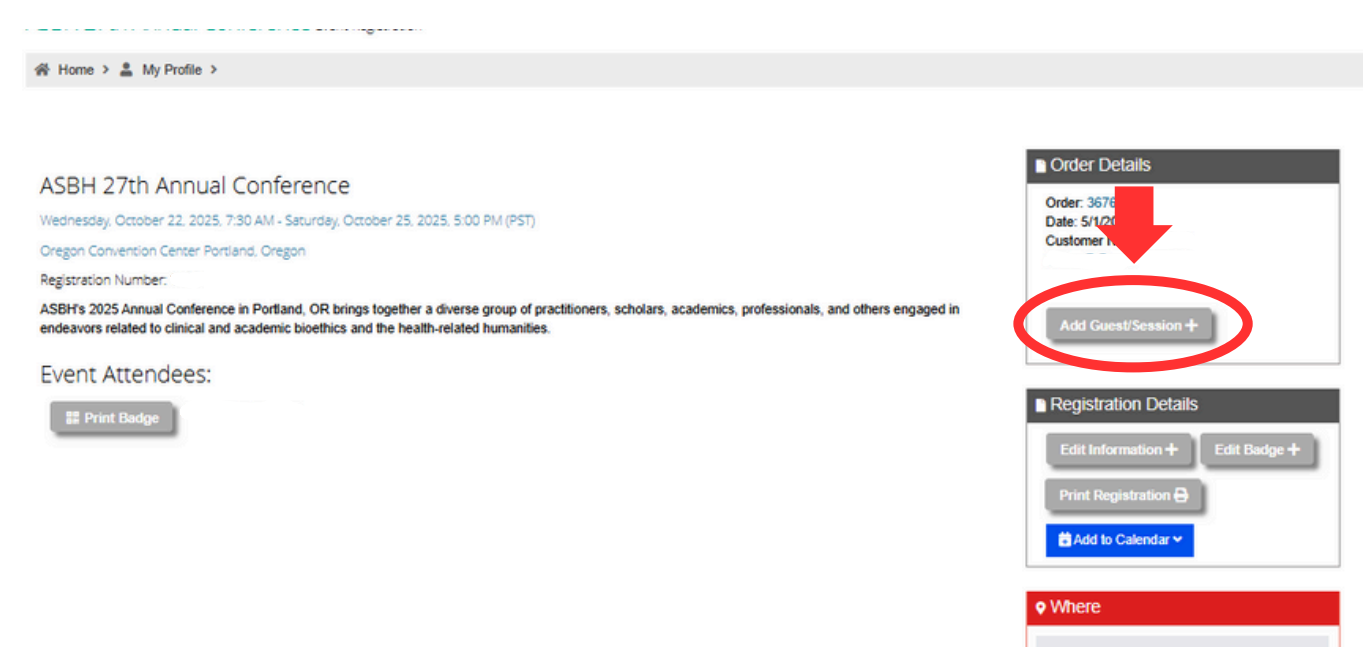

5. Add a guest attendee if desired, or advance to the "Sessions" page of the registration process. Continue through the registration workflow until you reach the final confirmation page.

| 1<br>Custom Information                   | 2<br>Information                                         | 3<br>Guests                              | 4<br>Sessions                   | 5<br>Related Items      | 6<br>Review | 7<br>Submit | 8<br>Confirmation    |
|-------------------------------------------|----------------------------------------------------------|------------------------------------------|---------------------------------|-------------------------|-------------|-------------|----------------------|
| Purchasing for "<br>Available Sessions:   |                                                          |                                          |                                 |                         |             |             |                      |
| Filter by Date: Filter<br>All Dates • All | by Time:<br>Times ~                                      |                                          |                                 |                         |             | Se          | arch For Sessions Q  |
| Pr                                        | Wednesday, October 2<br>reconference Workshop<br>Details | 22, 2025, 2:00 PM -<br>5: HEC-C Review C | Wednesday, Octob<br>ourse (001) | er 22, 2025, 6:00 PM (f | PST)        |             | \$175.00             |
|                                           |                                                          |                                          |                                 |                         |             |             | \$175.00<br>+ Select |